## Downloading 20-20 zip files:

To download a Cabinetsmith 2020 catalog follow the steps below:

Step 1. Go to www.cabinetsmith.ca and visit the "DEALER PORTAL".

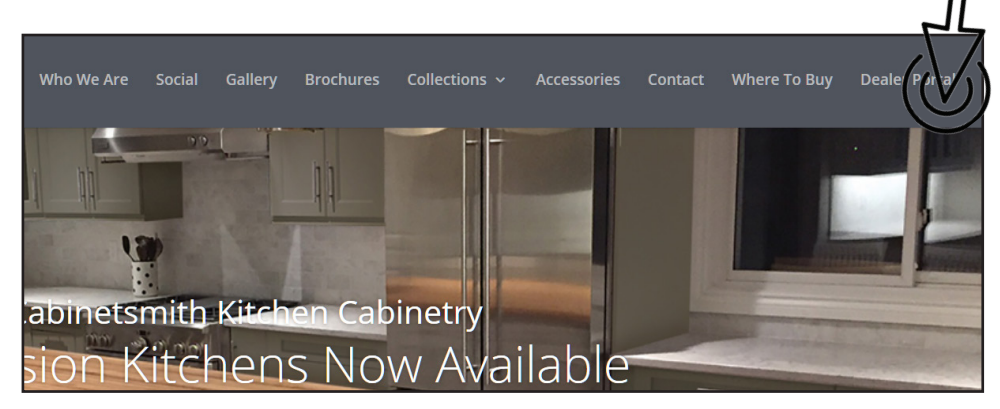

Step 2. Click Enter the "DEALER PORTAL".

| Dealer Portal<br>The Dealer Portal gives you access to ou | ur pricing, literature, 2020 catalogues and Online Ordering. |
|-----------------------------------------------------------|--------------------------------------------------------------|
|                                                           | Enter Dealer Portal Hyr                                      |

Step 3. Enter your Login ID and Password to enter the "DEALER PORTAL".

Step 4. Inside the "DEALER PORTAL" click the "Dealer Tools" button.

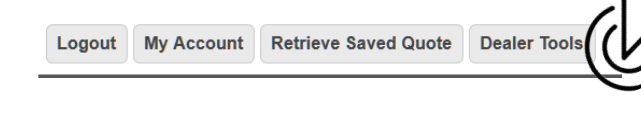

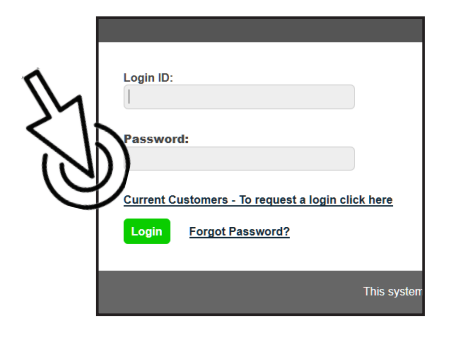

Step 5. Click on the Catalogue you want to download and save the zip file.

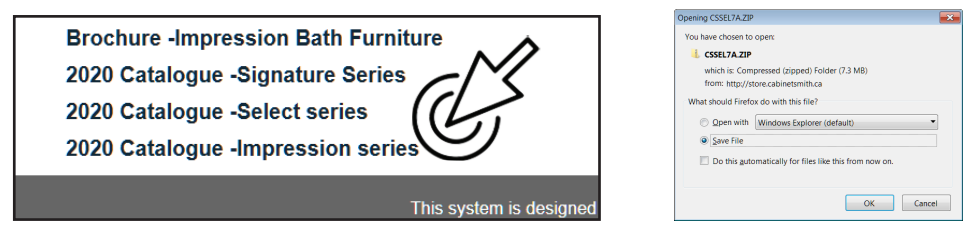

## Installing 20-20 zip files:

tyle • quality • affordability

Cabinetsmith

To install a manufacturer catalog, first close 2020 Design and then follow the steps below:

Step 1. Open 2020 Design's **Catalog Manager** from the Tools folder in the Design program group located in the Windows Start Menu or from the 2020 shortcut bar.

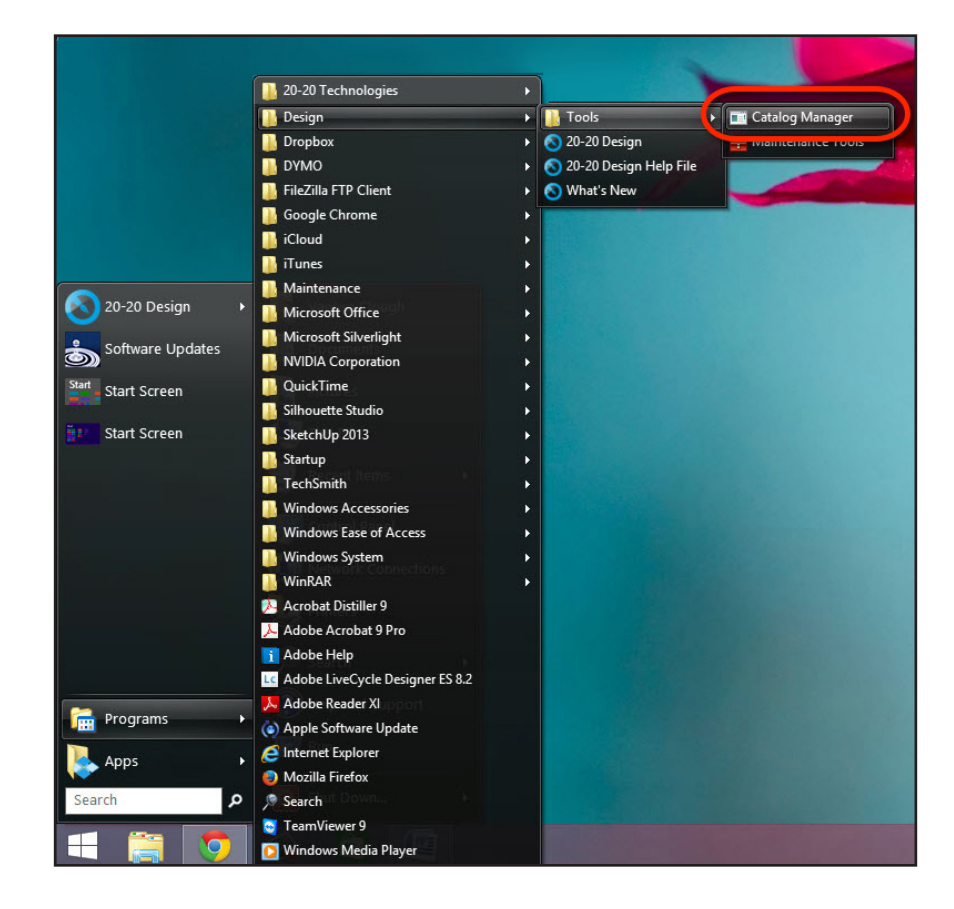

Step 2. In the Catalog Tool Utilities window, click the **Install** icon.

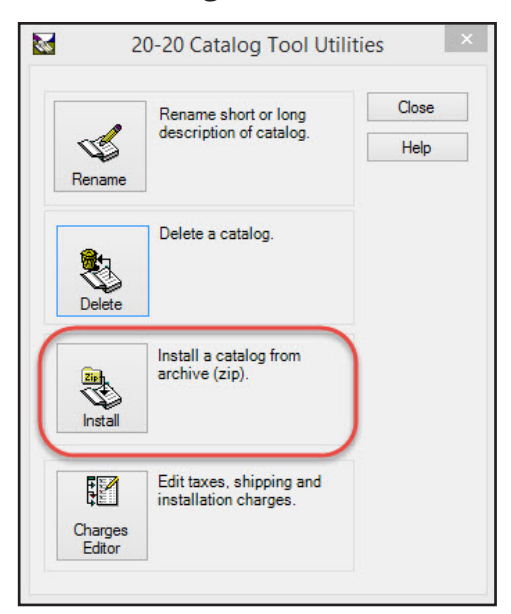

Step 3. Click Next.

|               | Catalog Install Wizard                                          |               |
|---------------|-----------------------------------------------------------------|---------------|
|               | Information<br>This wizard will guide you to install a catalog. |               |
| <u>R</u> eset | << Back                                                         | <u>C</u> lose |

Step 4. Click '...' and browse to locate your catalog.

|       | Catal           | og Install Wizard | 6             |       |
|-------|-----------------|-------------------|---------------|-------|
|       | Catalog         | talog To Install  |               |       |
| Reset | << <u>B</u> ack | Next >>           | <u>S</u> tart | Close |

If you've saved your manufacturer catalogs to a specific folder on your computer, external hard drive, or network server, browse to that location to find your catalog.

Select your catalog zip file and click **Open**.

| 8                     | Open                                          |                    |                  |                   | × |
|-----------------------|-----------------------------------------------|--------------------|------------------|-------------------|---|
| 🔄 🏵 🔻 🕇 퉬 🕨 Thi       | s PC → OS (D:) → 2020 Catalogs → 2020 Kitchen | Catalogs > v       | Search 2020      | Kitchen Catalogs  | 9 |
| Organize 🔻 New folder | r                                             |                    |                  | •                 | 0 |
| ^                     | Name                                          | Date modified      | Туре             | Size              | ^ |
| 👰 This PC             | BOSCH_10.Zip                                  | 10/30/2013 9:10 PM | Compressed (zipp | 63,916 KB         |   |
| 膧 Desktop             | 🔒 Brizo Manahan - t67745_3d.zip               | 10/28/2013 1:08 PM | Compressed (zipp | 469 KB            |   |
| Documents             | BROAN_10.Zip                                  | 10/30/2013 9:07 PM | Compressed (zipp | 31,121 KB         |   |
| 🚺 Downloads           | 🌗 cart k novo.Zip                             | 12/16/2013 10:11   | Compressed (zipp | 36,580 KB         |   |
| Music                 | 🚹 CART T.Zip                                  | 12/16/2013 10:12   | Compressed (zipp | 37,386 KB         |   |
| Pictures              | CRY2013B.zip                                  | 12/5/2013 5:47 AM  | Compressed (zipp | 17,242 KB         |   |
| Vanese (vanese-r      | 🚹 DACOR_10.Zip                                | 10/30/2013 9:09 PM | Compressed (zipp | 17,529 KB         |   |
| 🛃 Videos              | Decor Catalog_2020_Files.zip                  | 12/5/2013 5:40 AM  | Compressed (zipp | 89,675 KB         |   |
| 🚋 Local Disk (C:)     | 🌗 design plus catalogs v109 (2012-03-23).zip  | 1/15/2014 11:53 PM | Compressed (zipp | 119,638 KB        |   |
| 📷 OS (D:)             | CSSEL7A.Zip                                   | 12/21/2013 11:02   | Compressed (zipp | 493,135 KB        |   |
| 🔇 DVD RW Drive (F:    | FS_34A.Zip                                    | 12/18/2013 4:50 PM | Compressed (zipp | 16,936 KB         |   |
| USB DISK (G:)         | 🚹 GEDUA_4Q.Zip                                | 12/18/2013 4:18 PM | Compressed (zipp | 137,004 KB        |   |
| CD Drive (H:) WD      | GEDUA_4Q2.zip                                 | 12/18/2013 10:14   | Compressed (zipp | 137,004 KB        |   |
| 👝 WD Backup (I:)      | 🚹 gedua-3q.zip                                | 12/13/2013 7:19 PM | Compressed (zipp | 147,691 KB        |   |
| 📷 LACIE (J:) 🗸        | 🔒 GEHD_2Q_0712.Zip                            | 1/3/2014 10:59 AM  | Compressed (zipp | 32,640 KB         | ~ |
| File na               | me: CSSEL7A.Zip                               |                    | ✓ Archive Cat.   | alog File (*.Zip) | ~ |
|                       |                                               |                    | Open             | Cancel            |   |

Step 5. Click **Next**.

|                 | Catalog Install Wizard                                                               |       |
|-----------------|--------------------------------------------------------------------------------------|-------|
|                 | Catalog                                                                              |       |
| Callen Callen C | Select Archive Catalog To Install D:\2020 Catalogs\2020 Kitchen Catalogs\CSSEL7A.Zip | X     |
| <u>R</u> eset   | << Back Next >> Start                                                                | Close |

## Step 6. Click **Start**.

|               | Catal                                                                                                    | og Install Wizard                                 |               |               |
|---------------|----------------------------------------------------------------------------------------------------|---------------------------------------------------|---------------|---------------|
|               | Status<br>Verify if the cata<br>Verify if the cata<br>Install catalog(s<br>Install shape(s)<br>Update catalog | ilog(s) can be installed<br>ilog(s) exists<br>[s] |               |               |
| <u>R</u> eset | << <u>B</u> ack                                                                                               | <u>N</u> ext>>                                    | <u>S</u> tart | <u>C</u> lose |

The catalog installation will start, and you will see the progress in a pop-up window.

|        | Status               | log(s) can be installed |       |      |
|--------|----------------------|-------------------------|-------|------|
| A NEL  | 🖌 Verify if the cata | log(s) exists           |       |      |
| And A  | → 29% I              | nstall catalog(s)       |       |      |
| 1/10/1 | Install snape(s)     | s)                      |       |      |
|        | 1                    |                         |       |      |
| Paul   |                      | Nevtas                  | Start | Stop |

Step 7. In the success window, click **OK**.

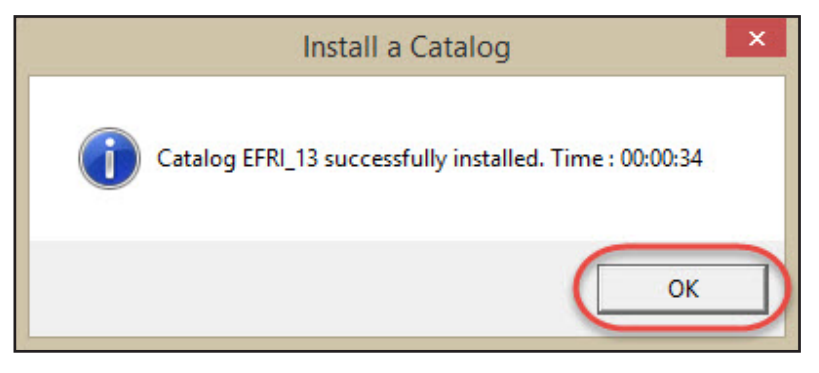

Step 8. Repeat to install more catalogs or click **Close** to close the Catalog Tools window.

| same              | Rename short or long<br>description of catalog.<br>Delete a catalog. | Close<br>Help |
|-------------------|----------------------------------------------------------------------|---------------|
| Delete            | Install a catalog from archive (zip).                                |               |
| Charges<br>Editor | Edit taxes, shipping and installation charges.                       |               |

Open 2020 Design, and the newly installed catalog(s) will appear in the catalog list along with 2020 Design's default catalogs and any other catalogs you may have installed.